**MAN Energy Solutions** Future in the making

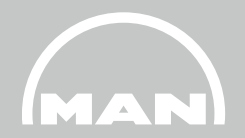

# Nexus-Portal / ITOPS

Konto und Login

Logistics Oberhausen MAN Energy Solutions SE März 2023

## Überblick

- **1** Was ist iTOPS?
- **2** Was ist Nexus?
- **3** Ein Nexus-Konto anlegen
- 4 Im Nexus-Portal anmelden
- **5** Weitere Informationen

## **1** Was ist iTOPS?

## Was ist iTOPS?

- Die Abkürzung iTOPS steht für Inbound Transportation Order Platform for Suppliers.
- iTOPS ist ein online-basiertes Portal (Nexus). Es verbindet MAN-Lieferanten, MAN-Transportdienstleister sowie MAN-Standorte um den Warenanlieferungsprozess zu optimieren und den Informationsfluss zu vereinheitlichen und zu beschleunigen.

| 749 | TI<br>Hi | nank yo<br>re is you | u for usin<br>order-over | ig ITOPS<br>dew              |                         |                                           |               |                         |           |                  |               |              |                | •]                           | 90 |
|-----|----------|----------------------|--------------------------|------------------------------|-------------------------|-------------------------------------------|---------------|-------------------------|-----------|------------------|---------------|--------------|----------------|------------------------------|----|
|     |          |                      | Purch                    | Purchase or<br>se order item | nder<br>Material number | Material description                      | Purchase ordi | er<br>Delivery quantity | Remaining | Unit of quantity | Delivery date | Incoterms    | Packing status | Readment for shipment status |    |
|     | >        | 1 I                  | 47095                    | 7 00010                      |                         | GM-2wischenring F8<br>10726746            | 3.000         | 2.500                   | 0.500     | ST.              | 16.12.2019    | FCA Ratingen | •              | 1. ( <b>•</b> •              |    |
| 2   | >        | 2 [                  | 47154                    | 1 00010                      |                         | GT Kompressoriau/rad<br>THM1203 S0117336  | 2.000         | 2.000                   | 0.000     | ST               | 15.02.2018    | FCA Ratingen |                | •                            |    |
| 2   | >        | a [                  | 47239                    | 2 00010                      |                         | GM-Zwischenring FB<br>10726746            | 3.000         | 1.000                   | 2.000     | ST               | 15.11.2017    | FCA Ratingen | •              | •                            |    |
| 2   | >        | 4 [                  | 47385                    | 0 00010                      |                         | GT-Kompressoriau/had<br>THM1203-60117336  | 2.000         | 2.000                   | 0.000     | ST .             | 15.12.2019    | FCA Ratingen |                | 10.00                        |    |
|     | >        | s: [                 | 47430                    | \$ 00010                     |                         | GM-Zwischenring FB<br>10726746            | 3.000         | 3.000                   | 0.000     | ST               | 11.03.2018    | FCA Ratingen | •              | •                            |    |
| 3   | >        | 6 (                  | 47438                    | 6 00010                      |                         | GM-Zwischenring FB<br>10726746            | 3.000         | 2.900                   | 0.500     | ST               | 11,04,2018    | FCA Ratingen |                | ).                           |    |
|     | >        | 7 [                  | 47505                    | 0 00010                      |                         | GM-Zwischenring FB<br>10726746            | 3.000         | 2.000                   | 1,000     | ST               | 13.05.2018    | FCA Ratingen | •              | •                            |    |
| 1   | >        | 6 [                  | 47533                    | 4 00010                      |                         | 07.Kompressoriau/rad<br>THM1304 60293104  | 2.000         | 2.000                   | 0.000     | ST               | 12.09.2018    | FCA Ratingen | •              | •                            |    |
|     | >        | 9/ (                 | 47575                    | 8 00010                      |                         | GT-Kompressorfaultad<br>THM1304 60079599  | 2.000         | 2.000                   | 0.000     | 6T.              | 26.09.2018    | FCA Ratingen |                | 10.                          |    |
|     | >        | 10 [                 | 47620                    | 2 00010                      |                         | GTI-Kompressorlaufrad<br>BE 11278885      | 1.000         | 1.000                   | 0.000     | ST               | 03.05.2018    | FCA Ratingen | •              | •                            |    |
|     | >        | 11 [                 | 47620                    | 3 00010                      |                         | GTI-Laufschaufel Stufe 7<br>Z474-R-078680 | 66.000        | 7.000                   | 59.000    | ST               | 17.05.2018    | FDA Ratingen |                | •                            |    |

- Eingehende Lieferungen: Das iTOPS-Portal zeigt Ihnen offene MAN-Aufträge auf Positionsebene an und gibt Ihnen so Auskunft über Ihren Arbeitsvorrat. Sie können eine Versandbereitschaftsmeldung versenden und die MAN-Versandpapiere ausdrucken.
- Ausgehende Lieferungen: Mit der Integration des Losteilprozesses erfassen Sie die Losteilpositionen mit den erforderlichen Daten zu unserer Bestellung.

## **2** Was ist Nexus?

### Was ist Nexus?

## nexus

#### Was?

Nexus ist die Extranet-Plattform von MAN ES. Alle Inhalte werden intern sicher gespeichert. So bietet Nexus eine robuste Plattform für den Austausch von Informationen wie z. B. Dokumenten oder anderen Inhalten mit externen Partnern.

#### Warum?

Mit Nexus vermeiden Sie den Versand von Informationen per E-Mail. Das Extranet ermöglicht es Ihnen, Ihre Inhalte direkt in einer Anwendung zu bearbeiten und zu speichern.

#### Wer?

Derzeit enthält Nexus mehr als 2100 aktive Collaboration-Apps, die mit externen Partnern, Lieferanten, Kunden und Lizenznehmern von MAN ES sowie mit internen Kollegen, IGCs, Projektmitgliedern und Servicetechnikern in aller Welt gemeinsam genutzt werden.

## **3** Ein Nexus-Konto anlegen

MAN Energy Solutions SE MAN Ein Nexus-Konto anlegen Melden Sie sich mit einem dieser Konten an. Sie finden iTOPS unter folgendem Link: 1. MAN Energy Solutions employee https://extranet.mandieselturbo.com/itops Bevor Sie iTOPS nutzen können, brauchen Customer or other business partner Sie ein Nexus-Konto. Klicken Sie Customer or other business partner 2. MAN MAN Energy Solutions SE Welcome to Nexus. As a registered customer or other business partner with MAN Energy Solutions, Nexus gives you access to information and personal service. Sign in with your email or user ID and your password E-Mail Kennwort 3. Sollten Sie noch keinen Zugang zu Nexus haben, müssen Sie sich im Anmelden Portal registrieren. Klicken Sie dazu auf Request Access -Change password forgot my password 4. Wenn Sie schon einen Nexuszugang besitzen, melden Sie sich mit Request access Ihren Logindaten an. I lost my token Deactivate account Manage Multifactor Authentication (MFA) About Nexus

#### Ein Nexus-Konto anlegen

#### MAN

MAN Energy Solutions SE

#### Request access

Nexus is a service platform for customers and other business partners at MAN Energy Solutions.

If you would like to have access to Nexus, please fill out the fields below using your company details.

| Select title                                                                                                    | ~                 |
|----------------------------------------------------------------------------------------------------|-------------------|
| First / given name                                                                                                    |                   |
| Middle name                                                                                                    |                   |
| Last / family name                                                                                                    |                   |
|                                                                                                    | ail addrassas are |
| Please note, only verified company ema<br>accepted - except for students<br>Email                                                                | an-addresses are  |
| Please note, only verified company ema<br>accepted - except for students<br>Email<br>Select country of residence                                 |                   |
| Please note, only verified company ema<br>accepted - except for students<br>Email<br>Select country of residence<br>Direct phone                 |                   |
| Please note, only verified company ema<br>accepted - except for students<br>Email<br>Select country of residence<br>Direct phone<br>Mobile phone |                   |

 Bitte geben Sie folgenden MAN-Kontakt an: sebastian.schulte-kellinghaus@man-es.com

#### All Felder mit \* sind auszufüllende Pflichtfelder

#### Ein Nexus-Konto anlegen

| Email of your additional contacts in MAN, e.g.<br>john.smith@man-es.com |   |
|-------------------------------------------------------------------------|---|
| Company name                                                            | * |
| Company address                                                         | * |
| Postal code                                                             | * |
| City                                                                    | * |
| State / area                                                            |   |
| Select country ~                                                        | * |
| Company phone                                                           |   |
| Company web                                                             |   |
| Customer id                                                             |   |
| Supplier id                                                             | * |
| Select Job role ~                                                       | * |

- All Felder mit \* sind auszufüllende Pflichtfelder
- Ein weiterer Kontakt könnte der zuständige MAN Einkäufer sein

- Bitte geben Sie hier Ihre Lieferantennummer ein. Sie finden die Nummer auf der Bestellung.
- Setzen Sie die Job role zu "Supplier Turbo"

#### Ein Nexus-Konto anlegen

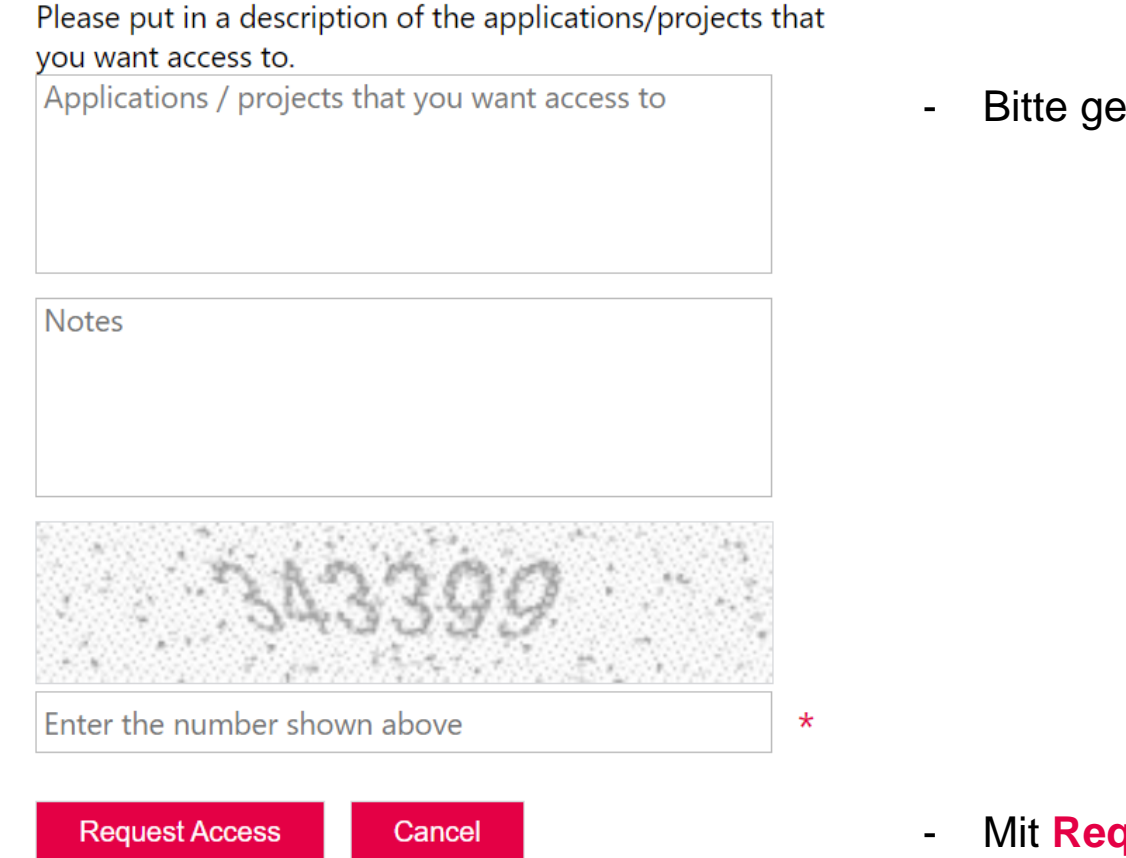

- Bitte geben Sie hier "iTOPS" ein

- Mit **Request Access** senden Sie die Daten ab

Sie erhalten sofort eine Bestätigungsmail und innerhalb von 3 Tagen eine weitere E-Mail mit Ihren Nexus-Login-Daten. Sollten Sie Ihre Zugangsdaten nicht erhalten, wenden Sie sich bitte an <u>iTOPS-support@man-es.com</u>.

Ein Nexus-Konto anlegen

Nachdem Sie die E-Mail mit Ihren Anmeldedaten erhalten haben, können Sie sich bei Nexus anmelden.

Wenn Sie sich das erste Mal einloggen, müssen Sie Ihr Passwort ändern.

Bitte beachten Sie unsere Standards für die Passwortsicherheit:

Please use the form below to change your password.

Passwords must be of minimum 10 characters and must contain characters from three of the following five categories:

- Uppercase characters of European languages (A through Z, with diacritic marks, Greek and Cyrillic characters)
- Lowercase characters of European languages (a through z, sharp-s, with diacritic marks, Greek and Cyrillic characters)
- Base 10 digits (0 through 9)
- Non-alphanumeric characters: ~!@#\$%^&\*\_-+=`|(){}
   []:;"'<>,.?/
- Any Unicode character that is categorized as an alphabetic character but is not uppercase or lowercase. This includes Unicode characters from Asian languages.

## **4** Im Nexus-Portal anmelden

Im Nexus-Portal anmelden

- 1. iTOPS ist unter folgendem Link verfügbar: https://extranet.mandieselturbo.com/itops
- 2. Klicken Sie auf "Customer or other business partner".

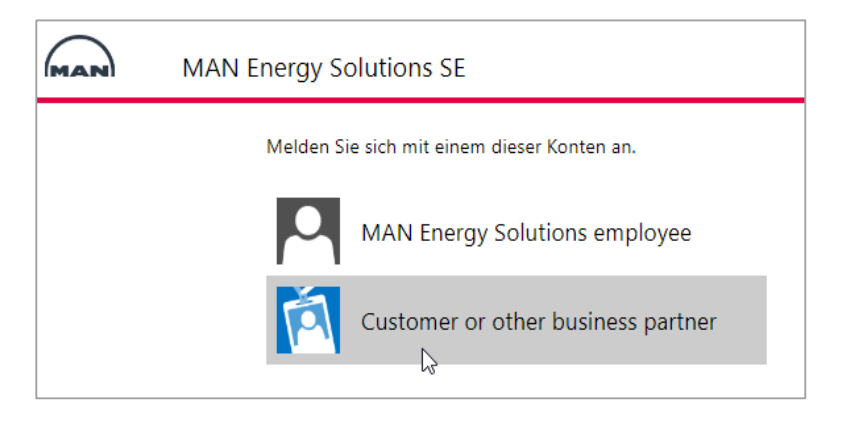

3. Geben Sie Ihre Benutzer-ID oder E-Mail-Adresse und Ihr Passwort ein. Die Benutzer-ID haben Sie nach der Registrierung per Mail bekommen.

| Welcome to Nexus. As a registered customer or other<br>business partner with MAN Energy Solutions, Nexus gives<br>you access to information and personal service.<br>Sign in with your email or user ID and your password<br>E-Mail<br>Kennwort<br>Kennwort<br>Change password<br>I forgot my password<br>Request access<br>I lost my token<br>Deactivate account<br>About Nexus | MAN | MAN Energy Solutions SE                                                                                                    |
|----------------------------------------------------------------------------------------------------|-----|----------------------------------------------------------------------------------------------------|
| Sign in with your email or user ID and your password  E-Mail  Kennwort  Anmelden  Change password I forgot my password Request access I lost my token Deactivate account About Nexus                                                                                                    |     | Welcome to Nexus. As a registered customer or other<br>business partner with MAN Energy Solutions, Nexus gives<br>you access to information and personal service. |
| E-Mail<br>Kennwort<br>Anmelden<br>Change password<br>I forgot my password<br>Request access<br>I lost my token<br>Deactivate account<br>About Nexus                                                                                                    |     | Sign in with your email or user ID and your password                                                                                                    |
| Kennwort         Anmelden         Change password         I forgot my password         Request access         I lost my token         Deactivate account         About Nexus                                                                                                    |     | E-Mail                                                                                                    |
| Anmelden<br>Change password<br>I forgot my password<br>Request access<br>I lost my token<br>Deactivate account<br>About Nexus                                                                                                    |     | Kennwort                                                                                                    |
| Change password<br>I forgot my password<br>Request access<br>I lost my token<br>Deactivate account<br>About Nexus                                                                                                    |     | Anmelden                                                                                                    |
| I forgot my password<br>Request access<br>I lost my token<br>Deactivate account<br>About Nexus                                                                                                    |     | Change password                                                                                                    |
| Request access<br>I lost my token<br>Deactivate account<br>About Nexus                                                                                                    |     | I forgot my password                                                                                                    |
| l lost my token<br>Deactivate account<br>About Nexus                                                                                                    |     | Request access                                                                                                    |
| Deactivate account<br>About Nexus                                                                                                    |     | l lost my token                                                                                                    |
| About Nexus                                                                                                    |     | Deactivate account                                                                                                    |
|                                                                                                    |     | About Nexus                                                                                                    |

#### - 0 ? Search. A = **Nexus-Portal** Welcome You have no projects ongoing and are using 0 engines. At the Welcome moment you have . Your main contact Im Nexus-Portal anmelden Project snapsho Equipmen Ships Plants Loading Please Wai **Direct Contact** Suggestions for you Message: What's on your min Alternative Navigation zur iTOPS-App über das Nexus elevant to you? You can, if you fill out your interests My Apps and Links vexus. If we know you a little better, we can provide Dashboard: ITOPS Visit our Brochure Store From the app store, you can choose to add the MAN $\rightarrow$ "My Apps and Links" $\rightarrow$ "iTOPS" My Apps and Links Wenn die App "ITOPS" nicht zur Verfügung steht, ITOPS wenden Sie sich bitte an iTOPS-support@man-es.com. Wir können Ihnen dann die erforderliche Berechtigung erteilen.

## **5** Weitere Informationen

## **Weitere Informationen**

Informationen zur Verwendung von iTOPS finden Sie auf der Hilfeseite innerhalb der iTOPS-Anwendung.

Sie finden die Hilfeseite in der oberen rechten Ecke der iTOPS-Oberfläche indem Sie auf 💌 Help klicken.

Schauen Sie sich dort das Tutorial-Video an oder lesen Sie das Handbuch für Anweisungen zur korrekten Nutzung des Portals.

Bei technischen Problemen kontaktieren Sie uns bitte per E-Mail an <u>iTOPS-Support@man-es.com</u>.

Vielen Dank, dass Sie iTOPS nutzen!

inbound Transportation Order Platform for Suppliers All data provided in this document is non-binding.

This data serves informational purposes only and is especially not guaranteed in any way.

Depending on the subsequent specific individual projects, the relevant data may be subject to changes and will be assessed and determined individually for each project. This will depend on the particular characteristics of each individual project, especially specific site and operational conditions.